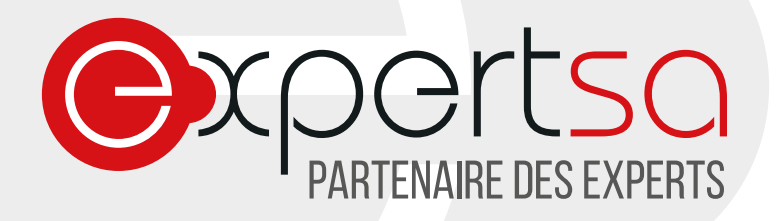

## MESSAGERIE EXPERT SA : OUTLOOK 2013 PARAMETRER VOTRE COMPTE DE MESSAGERIE

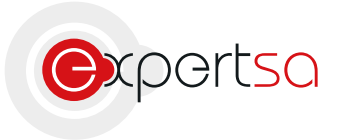

17 RUE DU NIGER | 75012 PARIS | 0820 020 330 | INFO@EXPERTSA.FR | WWW.EXPERTSA.FR SA AU CAPITAL DE 500 000 € | SIRET 419 332 101 00064 | APE 6311Z

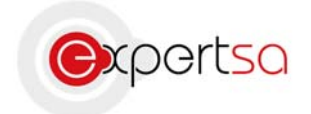

## Sommaire

# Table des matières

| I)   | Présentation                                        | 3  |
|------|-----------------------------------------------------|----|
| II)  | Compte Mail Expert SA                               | 3  |
| Et   | ape 1 : Ajout d'un nouveau compte                   | 3  |
| Et   | ape 2 : Configuration Manuelle                      | 4  |
| Et   | ape 3 : POP ou IMAP                                 | 5  |
| Et   | ape 4 : Paramétrage                                 | 6  |
| Et   | ape 5 : Nom du compte de messagerie                 | 7  |
| Et   | ape 6 : Paramétrage serveur sortant                 | 7  |
| Et   | ape 7 : Ports et durée de conservation de vos mails | 8  |
| III) | Conclusion                                          | 10 |
| IV)  | Nous contacter                                      | 10 |

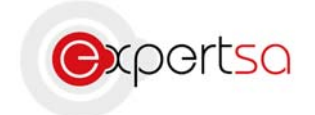

## I) Présentation

Expert SA vous remercie de votre confiance.

Ce document est un guide à la configuration de Microsoft Outlook avec une adresse mail souscrite auprès d'Expert SA. Nous avons choisi ce logiciel car il est le plus commun et le plus facile d'utilisation à des fins professionnelles. Ces manipulations peuvent ne pas fonctionner avec d'autres logiciels de messageries. Dans ce cas, merci de nous contacter.

Si vous possédez une version ultérieure de Microsoft Outlook 2013, merci de nous contacter pour obtenir la documentation concernée.

## II) Compte Mail Expert SA

#### Etape 1 : Ajout d'un nouveau compte

Ouvrez Microsoft Outlook 2013.

<u>Si vous êtes sous Windows 7</u>, ouvrez votre Menu démarrer, cliquez sur « Tous les programmes », cliquez sur « Microsoft Office » dans la liste qui est apparue, puis sur « Microsoft Outlook 2013 »

<u>Si vous êtes sous Windows 8</u>, ouvrez votre menu tuiles (en appuyant sur la touche Windows de votre clavier) puis cliquez sur la flèche vers le bas pour ouvrir vos applications. Cliquez ensuite sur Outlook 2013.

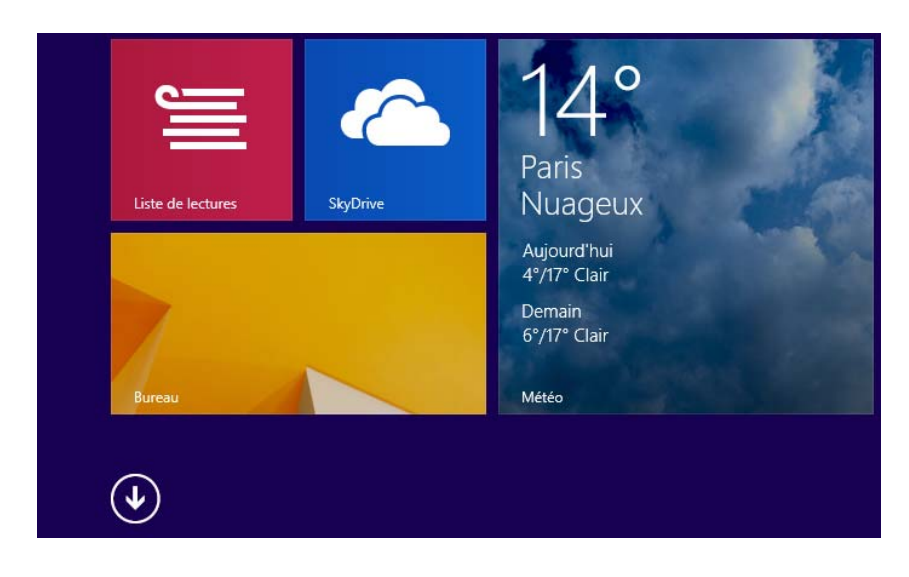

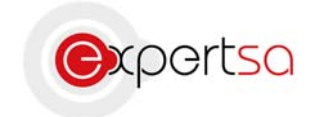

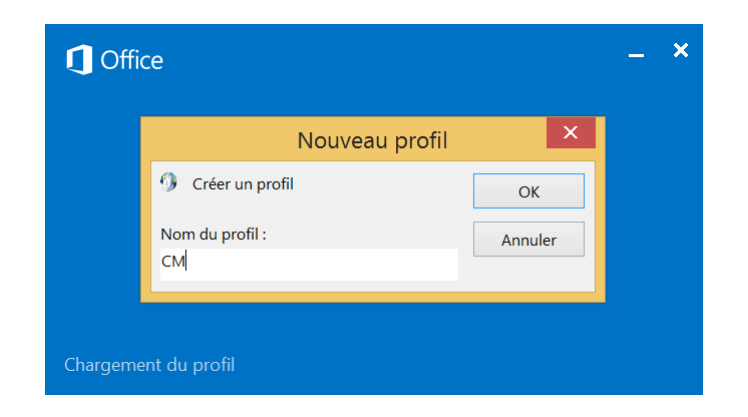

Si c'est la première fois que vous ouvrez Outlook, cette fenêtre doit apparaître :

Rentrez un nom de profil (votre nom complet ou vos initiales par exemple).

<u>Si ce n'est pas la première fois que vous ouvrez Outloook</u>, et que vous souhaitez entrer un nouveau compte de messagerie, ouvrez Outlook, cliquez sur Fichier puis « Ajouter un compte ».

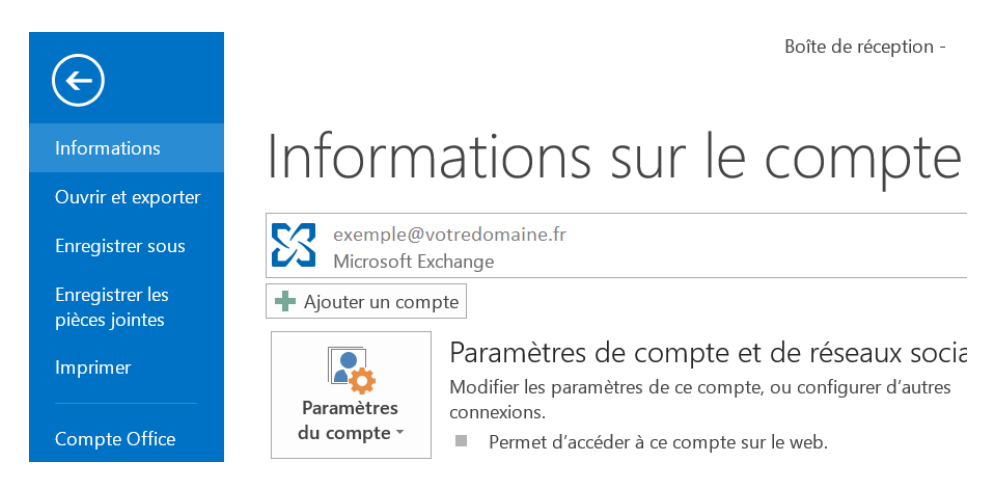

#### Etape 2 : Configuration Manuelle

Sélectionnez « Configuration manuelle ou types de serveurs supplémentaires » dans la fenêtre qui s'ouvre.

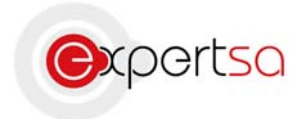

| Compte de messagerie    |                                                                            |  |
|-------------------------|----------------------------------------------------------------------------|--|
| Nom :                   | Exemple : Élisabeth Andersen                                               |  |
| Adresse de messagerie : | Exemple : elizabeth@contoso.com                                            |  |
| Mot de passe :          |                                                                            |  |
| Commente mot de passe : | Tapez le mot de passe que vous a remis votre fournisseur d'accès Internet. |  |
|                         |                                                                            |  |

Etape 3 : POP ou IMAP

Sélectionnez « POP ou IMAP »

| Ajouter un compte                                                                                                    | × |
|----------------------------------------------------------------------------------------------------|---|
| Choisir un service                                                                                                    | Ś |
| Microsoft Exchange Server ou un service compatible                                                                                              |   |
| Se connecter à un compte Exchange pour accéder aux courriers électroniques, aux calendriers, aux contacts, aux tâches et à la messagerie vocale |   |
| Service compatible Outlook.com ou Exchange ActiveSync                                                                                           |   |
| Se connecter à un service comme Outlook.com pour accéder à la messagerie électronique, aux calendriers, aux contacts et aux tâche               | s |
| POP ou IMAP                                                                                                    |   |
| Se connecter à un compte de messagerie POP ou IMAP                                                                                              |   |
|                                                                                                    |   |
|                                                                                                    |   |
|                                                                                                    |   |
|                                                                                                    |   |
|                                                                                                    |   |
|                                                                                                    |   |
|                                                                                                    |   |
|                                                                                                    |   |
|                                                                                                    |   |
| < Précédent Suivant > Annuler                                                                                                    |   |

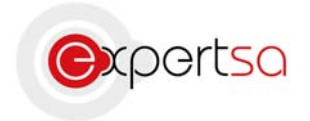

#### Etape 4 : Paramétrage

Complétez la fenêtre avec les informations suivantes : <u>Votre nom :</u> Le nom qui sera affiché lorsque vous enverrez des mails avec cette adresse. <u>Adresse de messagerie :</u> L'adresse mail que vous souhaitez ajouter. <u>Type de compte :</u> Laissez la configuration par défaut. <u>Serveur de messagerie entrant :</u> Entrez « pop.votrenomdedomaine.fr/.com ». <u>Serveur de messagerie sortant :</u> Entrez « smtp.votrenomdedomaine.fr/.com » ou si vous souhaitez envoyer par le smtp de votre FAI veuillez le renseigner. <u>Nom d'utilisateur :</u> Le nom d'utilisateur est votre adresse mail au complet. <u>Mot de passe :</u> Votre mot de passe confidentiel. Pour des raisons de sécurité, Expert SA ne conserve pas ces mots de passes. Si vous les perdez, merci de nous contacter pour une réinitialisation.

Vérifiez que la case « Mémoriser ces informations » <u>est cochée</u> et que la case « Exiger l'authentification par mot de passe sécurisé » <u>ne l'est pas</u>.

Cliquez ensuite sur « Paramètres supplémentaires ».

|                                                                        | Ajouter un c                              | ompte                                                                                    | X   |
|------------------------------------------------------------------------|-------------------------------------------|------------------------------------------------------------------------------------------|-----|
| Paramètres de compte POP et IMA<br>Entrez les paramètres du serveur de | <b>p</b><br>messagerie pour votre compte. |                                                                                          | ×   |
| Informations sur l'utilisateur                                         |                                           | Tester les paramètres du compte                                                          |     |
| Votre nom :                                                            | Jean DUPONT                               | Nous vous conseillons de tester votre compte pour vérifier q                             | que |
| Adresse de messagerie :                                                | login@votrenomdedomaine.fr                | les entrees sont correctes.                                                              |     |
| Informations sur le serveur                                            |                                           | Tester les paramètres du compte                                                          |     |
| Type de compte :                                                       | POP3                                      |                                                                                          |     |
| Serveur de messagerie entrant :                                        | pop.votrenomdedomaine.fr                  | Tester automatiquement les paramètres du compte<br>lorsque le bouton Suivant est utilisé |     |
| Serveur de messagerie sortant (SMTP) :                                 | smtp.votrenomdedomaine.fr                 | Remettre les nouveaux messages à :                                                       |     |
| Informations de connexion                                              |                                           | Nouveau fichier de données Outlook                                                       |     |
| Nom d'utilisateur :                                                    | login@votrenomdedomaine.fr                | Fichier de données Outlook existant                                                      |     |
| Mot de passe :                                                         | *****                                     | Parcourir                                                                                | r:  |
| ✓ Mémoriser                                                            | le mot de passe                           |                                                                                          |     |
| Exiger l'authentification par mot de p<br>la connexion                 | asse sécurisé (SPA) lors de               | Paramètres supplémentaires                                                               | 5   |
|                                                                        |                                           | < Précédent Suivant > Annule                                                             | r   |

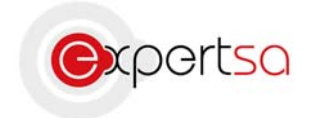

#### Etape 5 : Nom du compte de messagerie

Entrez le nom que vous souhaitez pour votre Compte de messagerie.

| Paramètres de messagerie Internet                                                                                                  | ×     |
|----------------------------------------------------------------------------------------------------|-------|
| Général Serveur sortant Options avancées                                                                                           |       |
| Compte de messagerie                                                                                                    |       |
| Tapez le nom à l'aide duquel vous souhaitez faire référence à ce compte. Par exemple :<br>« Travail » ou « Microsoft Mail Server » |       |
| Travail DUPONT                                                                                                    |       |
| Autres informations utilisateur                                                                                                    |       |
| Organisation :                                                                                                    |       |
| Répondre au courrier :                                                                                                    |       |
|                                                                                                    |       |
|                                                                                                    |       |
|                                                                                                    |       |
|                                                                                                    |       |
|                                                                                                    |       |
|                                                                                                    |       |
|                                                                                                    |       |
|                                                                                                    |       |
| OK An                                                                                                    | nuler |

#### Etape 6 : Paramétrage serveur sortant

Allez dans l'onglet « Serveur sortant » puis sélectionnez « Mon serveur sortant (SMTP) requiert une authentification », et laissez le premier choix.

Si votre messagerie est chez un FAI, sélectionnez « Se connecter à l'aide de » et rentrez les identifiants donnés par votre FAI.

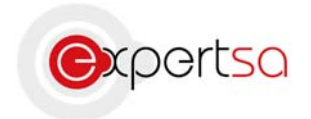

| Paramètres de messagerie Internet                                         | ×    |
|---------------------------------------------------------------------------|------|
| Général Serveur sortant Options avancées                                  |      |
| Mon serveur sortant (SMTP) requiert une authentification                  |      |
| • Utiliser les mêmes paramètres que mon serveur de messagerie entrant     |      |
| Se connecter à l'aide de                                                  |      |
| Nom d'utilisateur :                                                       |      |
| Mot de passe :                                                            |      |
| ✔ Mémoriser le mot de passe                                               |      |
| Exiger l'authentification par mot de passe sécurisé (SPA)                 |      |
| Se connecter au serveur de messagerie entrant avant d'envoyer le courrier |      |
| OK Ann                                                                    | uler |

#### Etape 7 : Ports et durée de conservation de vos mails

Sélectionnez « Options avancées ». Le port du serveur entrant doit-être 110. Le port du serveur sortant doit-être 587 et le type de connexion chiffrée doit-être TLS.

Vous pouvez sélectionner une durée de conservation de vos mails sur le serveur. Nous préconisons une durée allant de 1 jour à 14 jours maximum.

Cliquez ensuite sur « Ok », puis « Suivant > ».

Un test de connexion est ensuite effectué. Si tout est correctement rempli, le test ne doit pas indiquer d'erreur. Le cas échéant, merci de nous contacter.

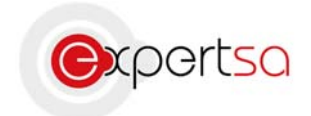

| Paramètres de messagerie Internet                                           | ×        |
|-----------------------------------------------------------------------------|----------|
| Général Serveur sortant Options avancées                                    |          |
| Numéros des ports du serveur                                                | _        |
| Serveur entrant (POP3) : 110 Par défaut                                     |          |
| Ce serveur nécessite une connexion chiffrée (SSL).                          |          |
| Serveur sortant (SMTP) : 587                                                |          |
| Utiliser le type de connexion chiffrée suivant : TLS                        | <b>v</b> |
| Délais du serveur                                                           | -        |
| Court Long 1 minute                                                         |          |
| Remise                                                                      |          |
| ✓ Laisser un exemplaire des messages sur le serveur                         |          |
| Supprimer du serveur après avoir été supprimé du dossier Éléments supprimés |          |
|                                                                             |          |
|                                                                             |          |
|                                                                             |          |
|                                                                             |          |
|                                                                             |          |
| OK Annule                                                                   | er       |

| Tester les paramètres du compte                                                                                     |                              |  |  |
|----------------------------------------------------------------------------------------------------|------------------------------|--|--|
| Félicitations ! Tous les tests se sont déroulés avec succès                                                         | Arrêter<br>Fermer            |  |  |
| Tâches Erreurs   Tâches Connexion au serveur de messagerie entrant (P   ✓ Envoi du message de test de la messagerie | État<br>Terminée<br>Terminée |  |  |

Votre boîte mail est maintenant configurée. Cliquez sur « Terminer ».

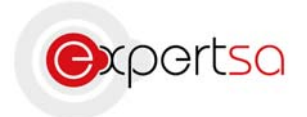

| Ajouter un compte                                                            |             |                         | Х |
|------------------------------------------------------------------------------|-------------|-------------------------|---|
|                                                                              |             |                         |   |
|                                                                              |             |                         |   |
| La configuration est réussie.                                                |             |                         |   |
| Nous avons toutes les informations nécessaires pour configurer votre compte. |             |                         |   |
|                                                                              |             |                         |   |
|                                                                              |             |                         |   |
|                                                                              |             |                         |   |
|                                                                              |             |                         |   |
|                                                                              |             |                         |   |
|                                                                              |             |                         |   |
|                                                                              |             |                         |   |
|                                                                              |             | A:                      |   |
|                                                                              |             | Ajouter un autre compte |   |
|                                                                              |             |                         |   |
|                                                                              | < Précédent | Terminer                |   |
|                                                                              |             |                         |   |

## III) Conclusion

Ce guide est un outil pour la configuration de votre client de messagerie Microsoft Outlook version 2013.

Vous pouvez répéter la manipulation pour ajouter autant de compte de messagerie que vous souhaitez.

Si vous rencontrez le moindre problème n'hésitez pas à nous contacter avec les informations ci-dessous.

## IV) Nous contacter

Pour toute question ou tout renseignement, notre Service Technique reste à votre disposition, du Lundi au Vendredi de 9h à 18h.

<u>Téléphone :</u> 0 820 020 330 <u>Fax :</u> 01 43 47 34 19 <u>Mail :</u> technique@expertsa.fr